1 アプリをダウンロードして開く

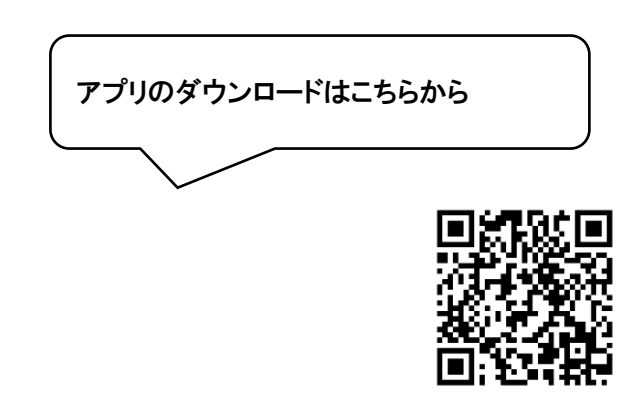

App Store からダウンロード

Google Play からダウンロード

2 アカウントを作成する。(すでにお持ちの方は、入力する。)

| 14:59 <b>L</b>             | .11 4G <b>78</b> ) |
|----------------------------|--------------------|
| ログイン                       |                    |
| メールアドレス                    |                    |
| <b>パスワード</b><br>パスワード      | 表示                 |
| ログイン                       |                    |
| ログインできない場合                 |                    |
| € Apple でサインイン             |                    |
| Facebook でログイン             |                    |
| アカウントをお持ちではありませんか?<br>登録する |                    |

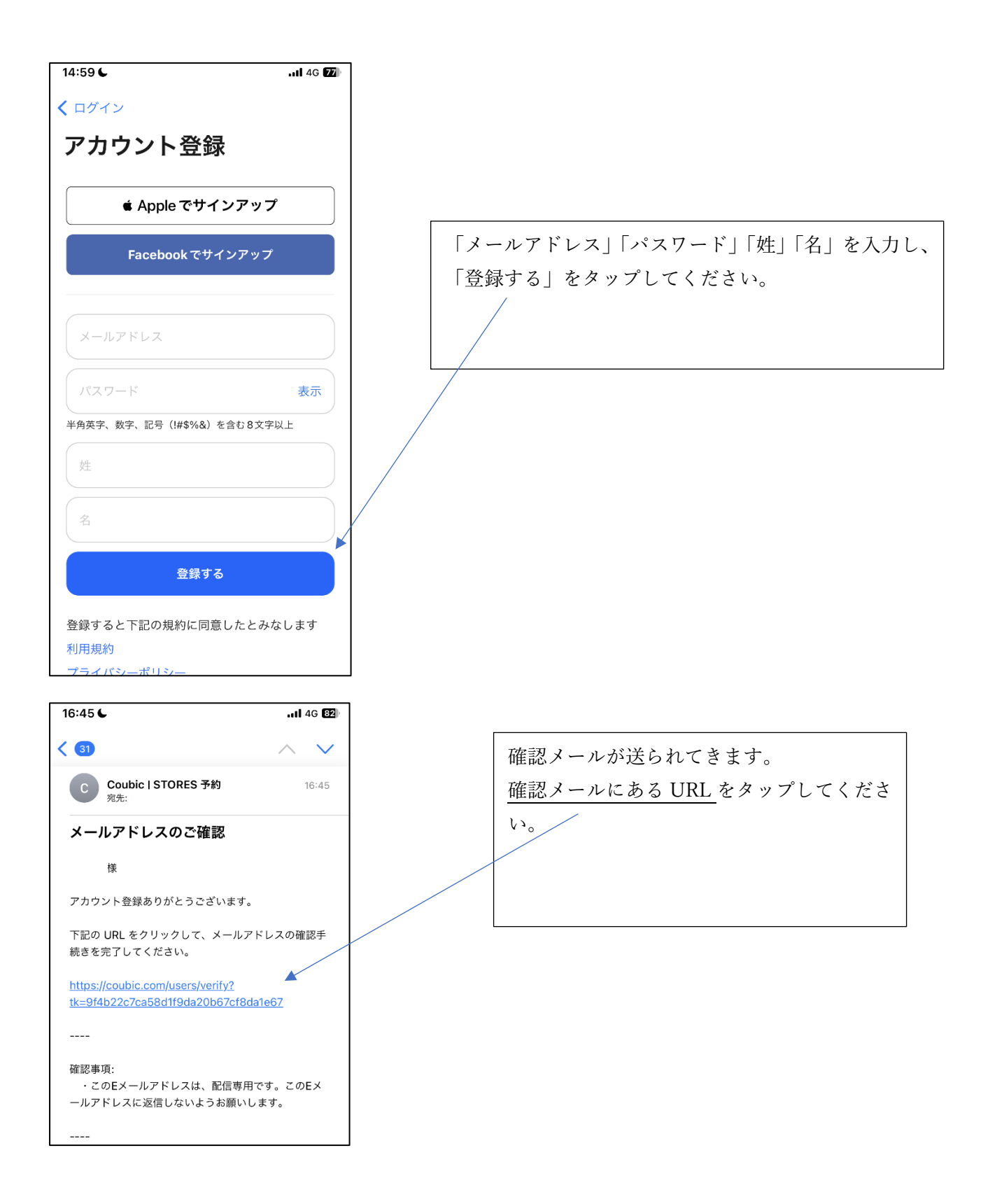

| 16:45 <b>€</b><br>∢ <i>×−ル</i>                             |                         | 1 4G 82)                    |  |  |
|------------------------------------------------------------|-------------------------|-----------------------------|--|--|
|                                                            |                         | G STORES 予約                 |  |  |
| ご登録ありがとうございます<br>メールアドレスが確認されま<br>した。この画面はこのまま閉<br>じてください。 |                         |                             |  |  |
| 予約システム STORES 予約<br>様々な業種に対応                               |                         |                             |  |  |
| ヨガ<br>リラ<br>エス                                             | ・ピラティス<br>ク・マッサージ・<br>テ | 貸し会議室<br>展示会・見学会<br>スクール・教室 |  |  |

この画面が出たら、登録完了です。 Coubic のアプリに戻ってください。

3 こころの学習支援室イロドリのページへ行く。

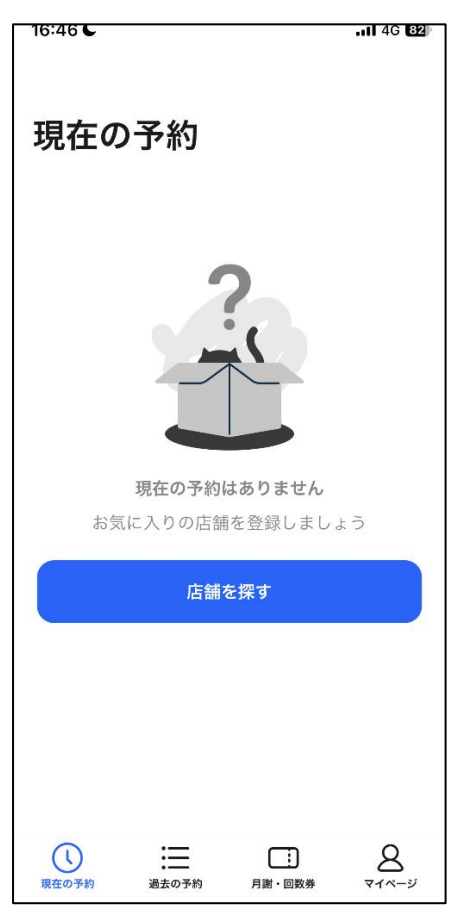

「店舗を探す」をタップしてください。

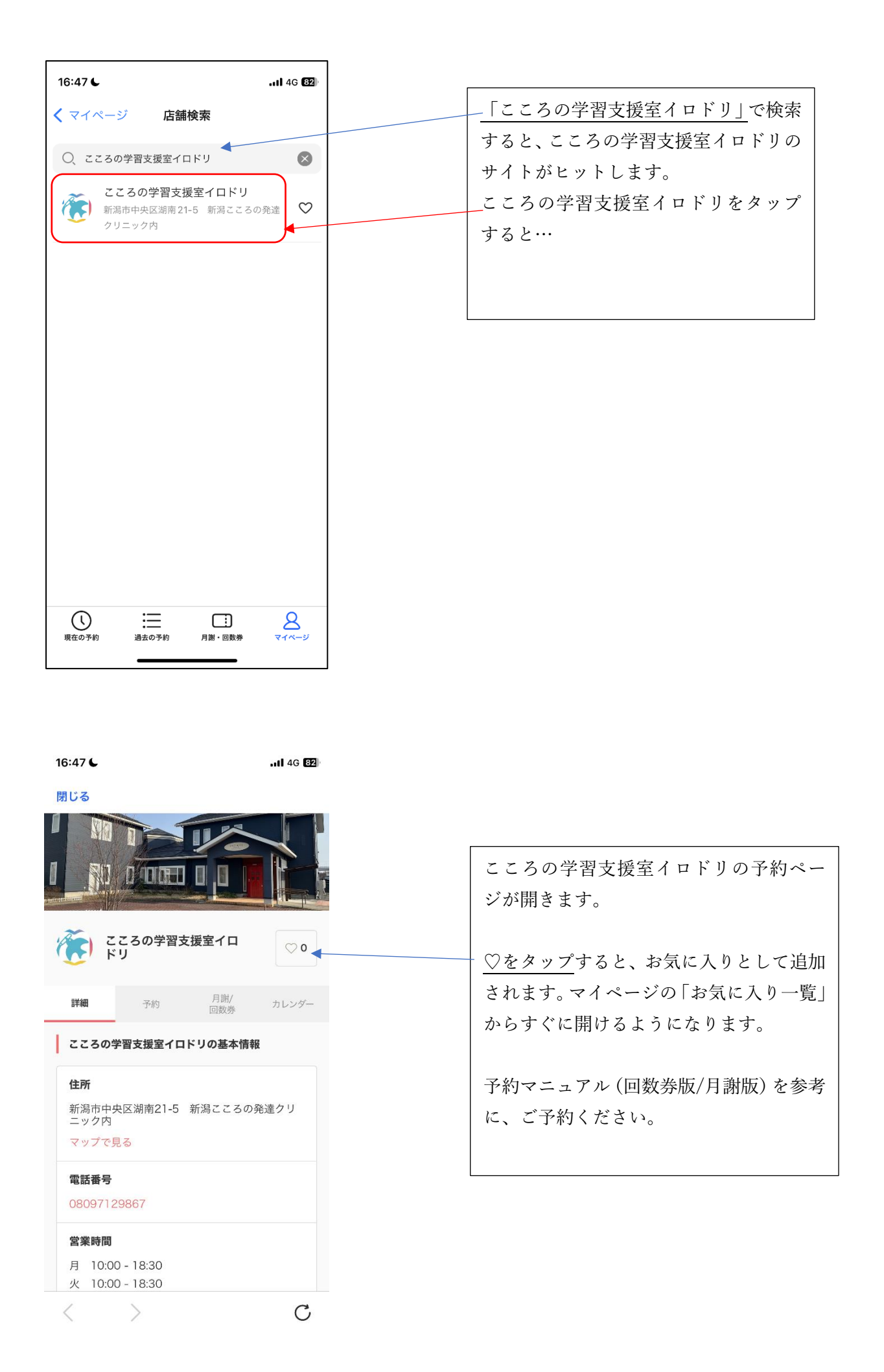